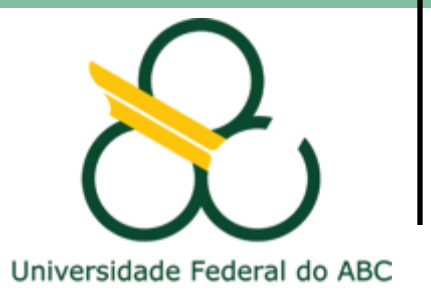

#### Exercício 01 – parte 02

### PRÁTICA - TABELAS, CONSULTAS, E EDIÇÃO DE DADOS

Vitor Vieira Vasconcelos Carolina Moutinho Duque de Pinho Flávia da Fonseca Feitosa

ESHT002-17 – Cartografia e Geoprocessamento para o Planejamento Territorial

## Nesta aula vamos...

- Manipular Tabelas: Editar atributos
- Realizar consultas por atributos
- Realizar consultas espaciais
- Criar novas camadas vetoriais (shapefile)
- Criar novas feições
- Editar feições existentes
- Explorar ferramentas extras de digitalização e edição
- Medir linhas, áreas, ângulos

Importar Tabela "Basico\_SBC.csv" e unir ao shapefile (.shp) dos setores censitários de SBC Já fizemos isso!!!

| • • •                | Propriedades da camada - SetoresIBGE2010_SBC_WGS84_UTM23S   Uniões |
|----------------------|--------------------------------------------------------------------|
| Q                    | Configurações Valor                                                |
| 💮 Informação         | ▶ Join layer Basico_SBC                                            |
| Sonte                |                                                                    |
|                      |                                                                    |
| (abc Rótulos         |                                                                    |
| 🌱 Diagramas          |                                                                    |
| 🔶 Visualização 3D    |                                                                    |
| Source Fields        |                                                                    |
| E Attributes Form    |                                                                    |
| • Uniões             |                                                                    |
| Auxiliary<br>Storage |                                                                    |
| 💭 Ações              |                                                                    |

#### Importar Tabela "Basico.csv"

Base de informações do Censo Demográfico 2010: Resultados do Universo por setor censitário

Ministério de Planejamento, Orçamento e Gestão Instituto Brasileiro de Geografia e Estatística - IBGE Centro de Documentação e Disseminação de Informações

#### 6.1 Arquivo Básico (planilha Básico\_UF.xls ou Básico\_UF.csv)

| Cod_setor                | Código do setor                                                                                      |
|--------------------------|----------------------------------------------------------------------------------------------------|
| Cod das Grandes Regiões  | Código das Grandes Regiões (Regiões Geográficas)                                                     |
| Nome das Grandes Regiões | Nome das Grandes Regiões (Regiões Geográficas)                                                       |
| Cod_UF                   | Código da Unidade da Federação                                                                       |
| Nome_da_UF               | Nome da Unidade da Federação                                                                         |
| Cod_meso                 | Código da mesorregião                                                                                |
| Nome_da_meso             | Nome da mesorregião                                                                                  |
| Cod_micro                | Código da microrregião                                                                               |
| Nome_da_micro            | Nome da microrregião                                                                                 |
| Cod_RM                   | Código da região metropolitana ou RIDE                                                               |
| Nome_da_RM               | Nome da região metropolitana ou RIDE                                                                 |
| Cod_municipio            | Código do município                                                                                  |
| Nome_do_municipio        | Nome do município                                                                                    |
| Cod_distrito             | Código do distrito                                                                                   |
| Nome_do_distrito         | Nome do distrito                                                                                     |
| Cod_subdistrito          | Código do subdistrito                                                                                |
| Nome_do_subdistrito      | Nome do subdistrito                                                                                  |
| Cod_bairro               | Código de bairro                                                                                     |
| Nome_do_bairro           | Nome do bairro                                                                                       |
|                          | Código de situação do setor                                                                          |
|                          | - Situação urbana - códigos: 1, 2 e 3                                                                |
|                          | - 1 - Área urbanizada de cidade ou vila                                                              |
|                          | - 2 - Área não-urbanizada de cidade ou vila                                                          |
|                          | - 3 - Área urbana isolada                                                                            |
|                          | - Situação rural - códigos: 4, 5, 6, 7 e 8.                                                          |
|                          | - 4 - Aglomerado rural de extensão urbana                                                            |
|                          | - 5 - Aglomerado rural isolado — povoado                                                             |
|                          | - 6 - Aglomerado rural isolado — núcleo                                                              |
|                          | - 7 - Aglomerado rural isolado - outros aglomerados                                                  |
| Situação_setor           | - 8 - Zona rural, exclusive aglomerado rural                                                         |
| V001                     | Domicílios particulares permanentes ou pessoas respons<br>domicílios particulares permanentes        |
| V002                     | Moradores em domicílios particulares permanentes ou residente em domicílios particulares permanentes |
| V003                     | Média do número de moradores em domicílios par<br>permanentes (obtida pela divisão de Var2 por Var1) |
| V004                     | Variância do número de moradores em domicílios par<br>permanentes                                    |
|                          |                                                                                                    |

| 86 |      |    |   |             |      | S    | etoresIB | GE2010 | )_SBC_W | GS84_U | TM23S : | :: Featur | es Total | : 1222, | Filtered | : 1222, 5 | Select | ed: 0 |      |     |   |      |      |    |   |
|----|------|----|---|-------------|------|------|----------|--------|---------|--------|---------|-----------|----------|---------|----------|-----------|--------|-------|------|-----|---|------|------|----|---|
| 1  | 1    | 6  | 8 | -           | Ô    | ×    | Ð        | Ē      | Ę       |        |         | 6         | T        | Ť       | -        | Q         | [      | 6 1   |      |     |   |      |      |    |   |
| 12 | 3 ID |    |   | <b>\$</b> = | 3    |      |          |        |         |        |         |           |          |         |          |           |        |       |      |     |   |      |      |    |   |
|    |      | IC | ) | C           | D_GE | OCOD | 1        | 1      | TIPO    |        | CD_G    | EOCO      | DB       | N       | M_BAI    | RO        | (      | CD_GE | EOCO | DDS | 1 | IM_S | UBDI | ST | _ |

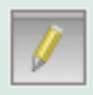

Iniciar edição

- Alternar modo de edição
- Salvar edição

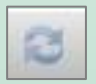

28

B

- Atualizar tabela
- Adicionar feição

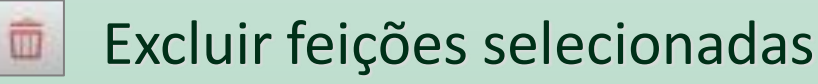

Recortar linhas selecionadas para a área de transferência

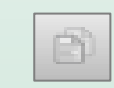

Copiar linhas selecionadas para a área de transferência

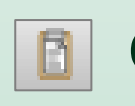

Colar linhas selecionadas da área de transferência

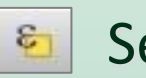

Selecionar feições

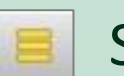

Selecionar todas

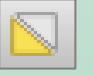

Inverter Seleção

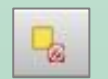

Desfazer todas as seleções

| 80     |    |    |       | Se   | etoresIBG | GE2010_S | BC_WG | S84_UT | M23S :: | Feature | es Total: | 1222, F | iltered:  | 1222, Sele | ected: 0 | )    |     |   |      |       |    |
|--------|----|----|-------|------|-----------|----------|-------|--------|---------|---------|-----------|---------|-----------|------------|----------|------|-----|---|------|-------|----|
| / 💈    | •  | 8  | Ô     | ×    | đ         | 8        | ۶     |        |         | -       | 7         | Ť       | <b>\$</b> | Q          | 1        | 1.   |     |   |      |       | Q. |
| 123 ID |    | \$ | 3 =   |      |           |          |       |        |         |         |           |         |           |            |          |      |     |   |      |       |    |
|        | ID |    | CD_GE | OCOD | I         | TIF      | 0     |        | CD_GI   | EOCO    | DB        | NM      | BAIF      | RO         | CD_      | GEOC | ODS | 1 | IM_S | UBDIS | ят |

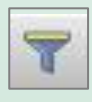

Filtrar feições

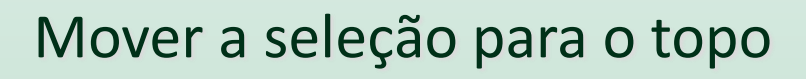

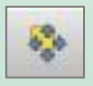

Salvar edição

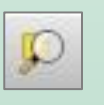

Aproximar o mapa as linhas selecionadas

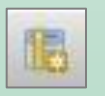

Novo campo

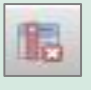

#### Excluir campo

Modificar dados (calculadora)

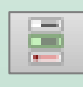

Formatação condicional

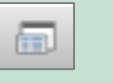

Dock Attribute Table

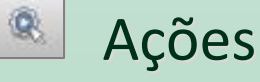

#### Camada > Abrir tabela de atributos

| : 🗅     |        |              |                      | 6 2            | 1       | 10      | <b>\$</b> | €   | P     | JE .        | 月 ,        | Q D       | $\mathcal{A}$ | R     |           | 1 🗉 🕯        | 3 9      | ۶ Q           | R                   | -         |              | -<br>- | Σ          | 5. 🖓 🎵        | -    |
|---------|--------|--------------|----------------------|----------------|---------|---------|-----------|-----|-------|-------------|------------|-----------|---------------|-------|-----------|--------------|----------|---------------|---------------------|-----------|--------------|--------|------------|---------------|------|
|         | 1      | Võ           | Pol                  | <b>N</b> 1/    | 1.1     | -       | 7         | Ng. | . 1   | ŵ           | 20         | e E       | . •           | 0     | abc       | ۹. 🖷         | -        |               | · · · · ·           | Q         | Q 🙊          | 1      | 🧶 🛙        | ?             |      |
|         | 00     |              |                      | Ca             | madas   |         |           |     |       |             |            |           |               |       |           |              |          |               |                     |           |              |        |            |               |      |
| $V_{a}$ | *      | <i>i</i> t • | 5 <b>T</b>           | e., 👔          | 1       | 3       |           |     |       |             |            |           |               |       |           |              |          |               |                     |           |              |        |            |               |      |
| 21      |        | •            | EQUIP_P              | UBL_ED         | UCACA   | O_SIRG/ | \S200     | 00  |       |             |            |           |               |       |           |              |          |               |                     |           |              |        |            |               |      |
| -0      | 0      | •            | Equip_S              | aude_SI        | RGAS20  | 00_UTN  | 1235      |     |       |             |            |           |               |       |           | 200          | RTP 7    | the state     |                     |           |              |        |            |               |      |
| 2       | C      | 2            | Setores              | BGE20          | O_SBC_  | WGS84   | UTM2      | 235 |       |             |            |           |               |       |           | -            | い (1)    | 25            |                     |           |              |        |            |               |      |
| 0       |        | Basi         | co_SBC               |                |         |         |           |     |       |             |            |           |               |       |           | F            | PC       | 1998 l        |                     |           |              |        |            |               |      |
| Po      |        |              | 35SEE2               | 50GC_S         | IR      |         |           |     |       |             |            |           |               |       |           |              | L        | 74            | $\sim$              | -         |              |        |            |               |      |
| 23      | 15 8   | n da         | Bairros_<br>Ortofoto | SBC_W          | 1584_01 | IM235_0 | 0         |     |       |             |            |           |               |       |           |              | YD       | YN            | 55                  |           |              |        |            |               |      |
| 62      | l÷ č   |              | Google :             | ∍<br>Satellite |         |         |           |     |       |             |            |           |               |       |           |              | -        |               | ~ ~                 |           |              |        |            |               |      |
| 0       |        |              |                      |                |         |         |           |     |       |             |            |           |               |       |           |              |          |               | $\sum r$            |           |              |        |            |               |      |
| €?.     |        |              |                      |                |         |         |           |     |       |             |            |           |               |       |           |              | Seen S   | W.S.          |                     |           |              |        |            |               |      |
|         |        |              |                      |                |         |         |           |     |       |             |            |           |               |       |           | 1            | 7        |               |                     |           |              |        |            |               |      |
| 3       |        |              |                      |                |         |         |           | C   | 30    |             |            |           |               | S     | etoresIBG | E2010_SBC_W  | GS84_UTN | 123S :: Featu | ures Total: 1222, I | Filtered: | 1222, Select | ted: 0 |            |               |      |
| Va.     |        |              |                      |                |         |         |           |     | / 3   | 1 🕞         | 3          | 10 m      | <b>≥c</b> (ģ  |       | 8         | 8 🖸 🧏        | T 🛛      | . 🗞 🔎         |                     |           | -            | Q      |            |               |      |
| 300     |        |              |                      |                |         |         |           | - [ |       | ID          | >          | CD_GE0    | CODI          | 1     | TIPO      | CD_GEOC      | ODB      | NM_BAIRRO     | CD_GEOCO            | DS        | NM_SUBDIS    | ST C   | D_GEOCODD  | NM_DISTRIT    | C    |
| VO~     |        |              |                      |                |         |         |           | 1   | 1     | 1           | 105144     | 354870    | 805           | URBA  | NO        | 3548708      | 05 As    | suno          | 35487080            | 5         |              | 35     | 4870805    | SO BERNAR     | . 35 |
|         |        |              |                      |                |         |         |           | 3   | 2     | 1           | 105143     | 354870    | 805           | URBA  | NO        | 3548708      | 05 As    | suno          | 35487080            | 5         |              | 35     | 4870805    | SO BERNAR     | 35   |
|         | 00     |              |                      | Na             | regador |         |           | -   | 3     | 1           | 105146     | 354870    | 805           | URBA  | NO        | 3548708      | 05 As    | suno          | 35487080            | 5         |              | 35     | 4870805    | SO BERNAR     | 35   |
|         | G      | 8 T          | ° 🟦 (                | 0              |         |         |           |     | 4     | 1           | 105145     | 354870    | 805           | URBA  | NO        | 3548708      | 05 As    | suno          | 35487080            | 5         |              | 35     | 4870805    | SO BERNAR     | 35   |
|         | 1 1    | Favo         | ritos                |                |         |         |           |     |       |             | 05140      | 254970    | 905           |       | NO        | 2549709      | 05 40    | 21100         | 25497090            | 6         |              | 25     | 4970905    |               | 25   |
|         |        | Proje        | ct Home              |                |         |         |           |     | -     |             | 105140     | 354870    | 805           | URBA  | NU        | 35487080     | Jo As    | suno          | 35487080            | 0         |              | 30     | 48/0805    | SO BERNAR     | 30   |
|         | l⊾ ñ   | ) / III.C.C  | ,                    |                |         |         |           | e   | 5     | 1           | 105139     | 354870    | 805           | URBA  | NO        | 3548708      | 05 As    | suno          | 35487080            | 5         |              | 35     | 4870805    | SO BERNAR     | 35   |
|         | ► ŭ    | ] /Volu      | mes                  |                |         |         |           | 2   | 7     | 1           | 105142     | 354870    | 805           | URBA  | NO        | 3548708      | 05 As    | suno          | 35487080            | 5         |              | 35     | 4870805    | SO BERNAR     | 35   |
|         | 4      | GeoF         | ackage               |                |         |         |           | 8   | 3     | 1           | 105141     | 354870    | 805           | URBA  | NO        | 3548708      | 05 As    | suno          | 35487080            | 5         |              | 35     | 4870805    | SO BERNAR     | 35   |
|         |        | Spati        | aLite                |                |         |         |           | 3   |       |             |            |           | •             |       |           |              |          |               |                     |           |              |        |            |               | _    |
|         |        | MSS          | QL                   |                |         |         |           |     | T Mos | strar todas | s as feiçõ | es_       |               |       |           |              |          |               |                     |           |              |        |            |               | 3    |
| Q Ty    | /pe to | locate       | (%K)                 |                |         |         |           |     |       | (           | Coorden    | ada -5135 | 403,-27       | 29304 | & Esc     | ala 1:271501 | -        | 🔒 Lupa        | 100% 0              | Rotag     | ;ão 0,0 °    | 0      | 🔽 Renderiz | ar 💮 EPSG:385 | 7 🛛  |

## Exercício

### Calculadora de Campo (Field Calculator)

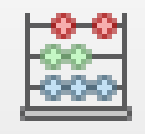

### Calcular a densidade populacional dos setores

1. Calcular a área dos setores

(pop/área)

| 0.0                             |           | Calculadora de Campo                                                                                                    |     |                                                                                                    |  |  |  |  |
|---------------------------------|-----------|----------------------------------------------------------------------------------------------------|-----|----------------------------------------------------------------------------------------------------|--|--|--|--|
| Atualizar apenas 0 feições sele | cionadas  |                                                                                                    |     |                                                                                                    |  |  |  |  |
| 🖸 Criar um novo campo           |           |                                                                                                    | Atu | aliza um campo existente                                                                                                    |  |  |  |  |
| Criar um campo virtual          | Área      |                                                                                                    | 0   |                                                                                                    |  |  |  |  |
| ipo do novo campo               | número in | teiro (inteiro)                                                                                                    |     |                                                                                                    |  |  |  |  |
| comprimento do campo de saída   | 10 0      | Precisão 3                                                                                                    |     |                                                                                                    |  |  |  |  |
|                                 |           |                                                                                                    |     |                                                                                                    |  |  |  |  |
| Expressão Editor de             | Funções   |                                                                                                    |     |                                                                                                    |  |  |  |  |
|                                 | ) (n      | Q Buscar                                                                                                    |     | função \$area                                                                                                    |  |  |  |  |
| Sarea                           |           | row_number<br>► Aggregates<br>► Arrays<br>► Campo e Valores<br>► Condicionais<br>► Conversões<br>► Cor<br>▼ Geometria<br>angle_at_vertex<br>Sarea |     | Returns the area of the current<br>feature. The area calculated by<br>this function respects both the<br>current project's ellipsoid<br>setting and area unit settings.<br>For example, if an ellipsoid has<br>been set for the project then the<br>calculated area will be<br>ellipsoidal, and if no ellipsoid is<br>set then the calculated area will<br>be planimetric. |  |  |  |  |
|                                 |           | area<br>azimuth<br>boundary<br>bounds                                                                                                    |     | Sintaxe                                                                                                    |  |  |  |  |

## Exercício

### Calcular a densidade populacional dos setores (pop/área)

2. Criar nova coluna com densidade Dens\_m2 = V002/Area

Dens\_km2= (V002/Area) \*1000000

| Q SetoresIBGE2010_SBC_WGS8     | 34_UTM23S     | — Calculadora de Car                | mpo            |       |
|--------------------------------|---------------|-------------------------------------|----------------|-------|
| Atualizar apenas 1222 feição(ĉ | ões) selecion | ada(s)                              |                |       |
| Criar um novo campo            |               |                                     | — 🗌 Atualiz    | za ui |
| Criar um campo virtual         |               |                                     |                |       |
| Nome do campo de saída         | Dens_km2      |                                     | ]              |       |
| Tipo do campo de saída         | 1.2 Número    | decimal (real)                      | <u> </u>       |       |
| Comprimento do campo de saída  | 10 🗘          | Precisão 3                          | 1              |       |
| Expressão Editor de Funçõe     | ès.           |                                     |                |       |
|                                |               |                                     |                | _     |
|                                |               | Q, Buscar                           | Mostrar valore | S     |
| ("Basico_SBC_V002"             | /             | <ul> <li>Campo e Valores</li> </ul> |                | ~     |
| "area" )*1000000               |               | feature                             |                |       |
|                                |               | geometry                            |                |       |
|                                |               | id                                  |                |       |
|                                |               | NULL                                |                |       |
|                                |               | 123 ID                              |                |       |
|                                |               | abc CD_GEO                          | CODI           |       |
|                                |               | abc TIPO                            |                |       |
|                                |               | abc CD_GEO                          | CODB           |       |
|                                |               | abc NM_BAI                          | RO             |       |
|                                |               | abc CD_GEO                          | CODS           |       |
| = + - / * ^    (               | ) (n          | abc NM_SUB                          | DIST           |       |
| Feição 870805000001 🗸 <        |               | abc CD_GEO                          | CODD           |       |
| Pré-visualização: 10317.901666 | 127646        | abc NM_DIST                         | RIT .          | ~     |

## **Consulta por Atributos**

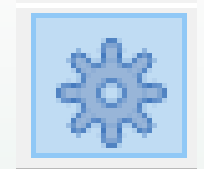

#### Processamento -> Caixa de Ferramentas - > Selecionar Vetor -> <u>Selecionar por atributo</u>

Dens > 500

| Caixa de Ferramentas de Processamento       | Selecionar por atributo                                    | × |
|---------------------------------------------|------------------------------------------------------------|---|
| 🏇 🧟 🤚 🕒 📄 🚽                                 |                                                            | ~ |
| Q Buscar                                    | Parâmetros Log                                             | 4 |
| > Q GPS                                     | Camada de entrada                                          |   |
| > Q Interpolar                              | SetoresIBGE2010_SBC_WGS84_LITM23S_[EPSC:32723]             |   |
| > 🔇 Malha                                   |                                                            |   |
| > 🔇 Mosaico vetor                           | Atributo de seleção                                        |   |
| > 🝳 Plotar                                  | 1.2 Dens_km2 ~                                             |   |
| > 🝳 Raster de análise do terreno            | Operador                                                   |   |
| <ul> <li>Q Selecionar vetor</li> </ul>      | ×                                                          |   |
| 🌞 Extração aleatória dentro de subconjuntos |                                                            |   |
| 🌞 Extraia à distância                       | Valor [opcional]                                           |   |
| 🔅 extrair aleatório                         | 500                                                        |   |
| 🗱 Extrair por atributo                      | Modificar seleção atual por                                |   |
| 🌞 Extrair por expressão                     | Criar uma nova seleção 🗸                                   |   |
| 🜞 Extrair por localização                   |                                                            |   |
| 🜞 Filtrar por tipo de geometria             |                                                            |   |
| Seleção aleatória                           | 0% Cancela                                                 | r |
| Seleção aleatória dentro de subconjuntos    |                                                            |   |
| 🔅 Selecionar por atributo                   | Avançado 🔻 Executar processo em Lote Executar Fechar Ajuda |   |

## **Consulta por Atributos**

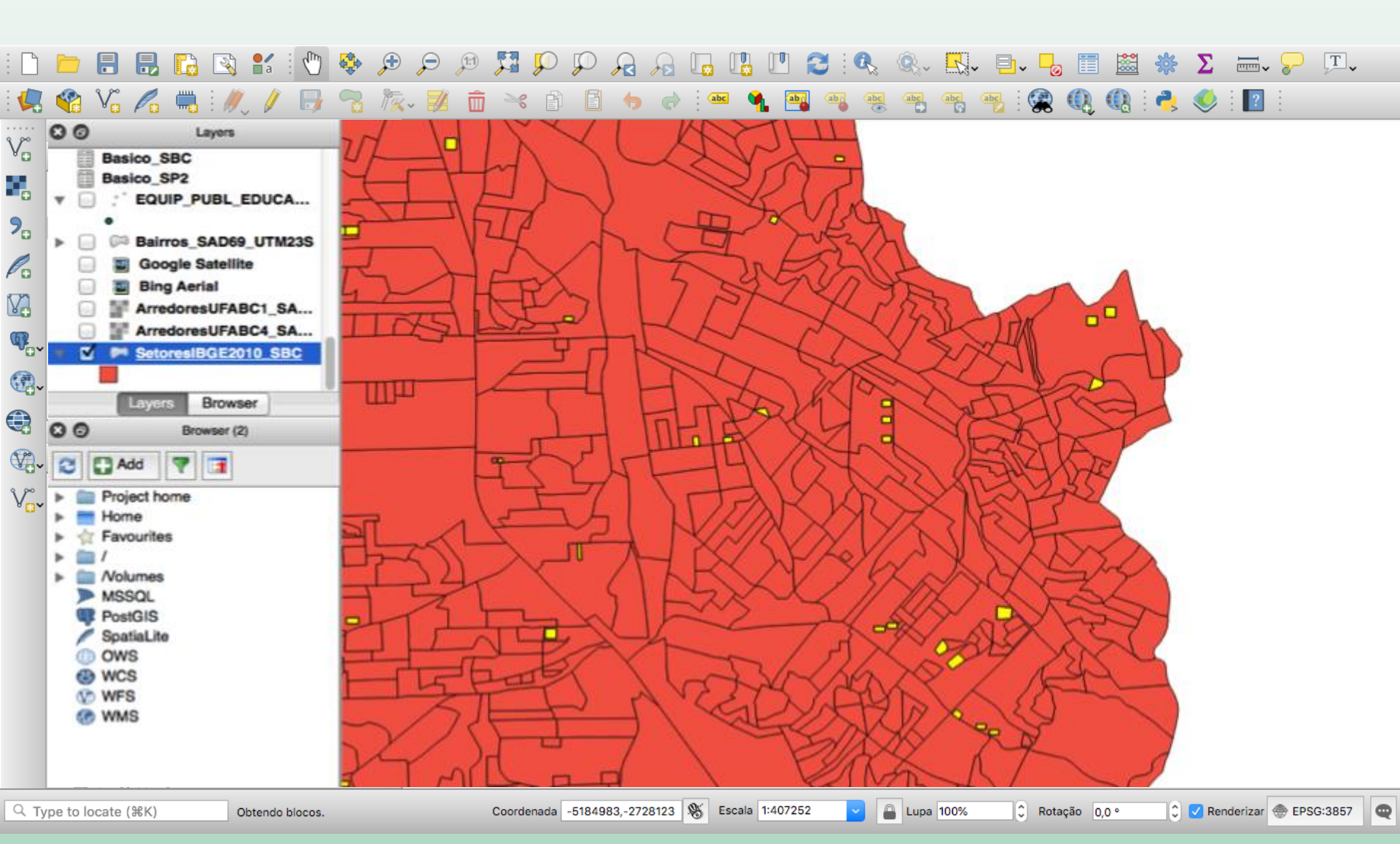

## **Consulta por Atributos: Exercício**

- Importar malha de setores censitários de São Paulo (dado original do IBGE): 35SEE250GC\_SIR.shp
- 2. Selecionar apenas os setores de uma área de interesse (exemplo: São Bernardo do Campo)
- 3. Exportar os setores selecionados (Salvar como...)

| 🔇 Salvar Camada | Vetorial como                      | ×   |
|-----------------|------------------------------------|-----|
| Formato         | Shapefile                          | ~   |
| Nome do arquivo | C:\ufabc\setores_sbc.shp           | ☑   |
| Nome da camada  |                                    |     |
| SRC             | EPSG:32723 - WGS 84 / UTM zone 23S | ~ 🌍 |
| Codificação     | UTF-8                              | ~   |

✓ Salvar somente feições selecionadas

## **Consulta Espacial**

#### Processamento -> Caixa de Ferramentas - > Selecionar Vetor -> <u>Selecionar por localização</u>

| Caixa de Ferramentas de Processamento                                                                                                    | 🔇 Selecionar por localização                                                                                                    | ×          |
|----------------------------------------------------------------------------------------------------|----------------------------------------------------------------------------------------------------|------------|
| 🍁 🧟 🗳 📄 🚽 🍡<br>Q. Buscar                                                                                                    | Parâmetros Log                                                                                                    | 4          |
| <ul> <li>&gt; Q GPS</li> <li>&gt; Q Interpolar</li> <li>&gt; Q Malha</li> <li>&gt; Q Mosaico vetor</li> <li>&gt; Q Plotar</li> <li>&gt; Q Raster de análise do terreno</li> <li>&gt; Q Selecionar vetor</li> <li>※ Extração aleatória dentro de subconjuntos</li> <li>※ Extrai à distância</li> <li>※ extrair aleatório</li> <li>※ Extrair por atributo</li> <li>※ Extrair por expressão</li> <li>※ Extrair por localização</li> <li>※ Filtrar por tipo de geometria</li> <li>-&gt; Seleção aleatória dentro de subconjuntos</li> </ul> | Selecionar feições de   SetoresIBGE2010_SBC_WGS84_UTM23S [EPSG:32723]   Onde as feições (predicado geométrico)   intraseccionam   tocam   contêm   Sobrepõem   desunidos   estão dentro de   igual   cruzam   Ao comparar com as feições do   SEQUIP_PUBL_EDUCACAO_SIRGAS2000_UTM_23S [EPSG:3198 >   Capenas feições selecionadas   Modificar seleção atual por |            |
| Selecionar por localização                                                                                                    | Criar uma nova seleção<br>0% Cance 0% Cance Avancado ▼ Executar processo em Lote Executar Fechar                                                                                                    | elar<br>Ia |

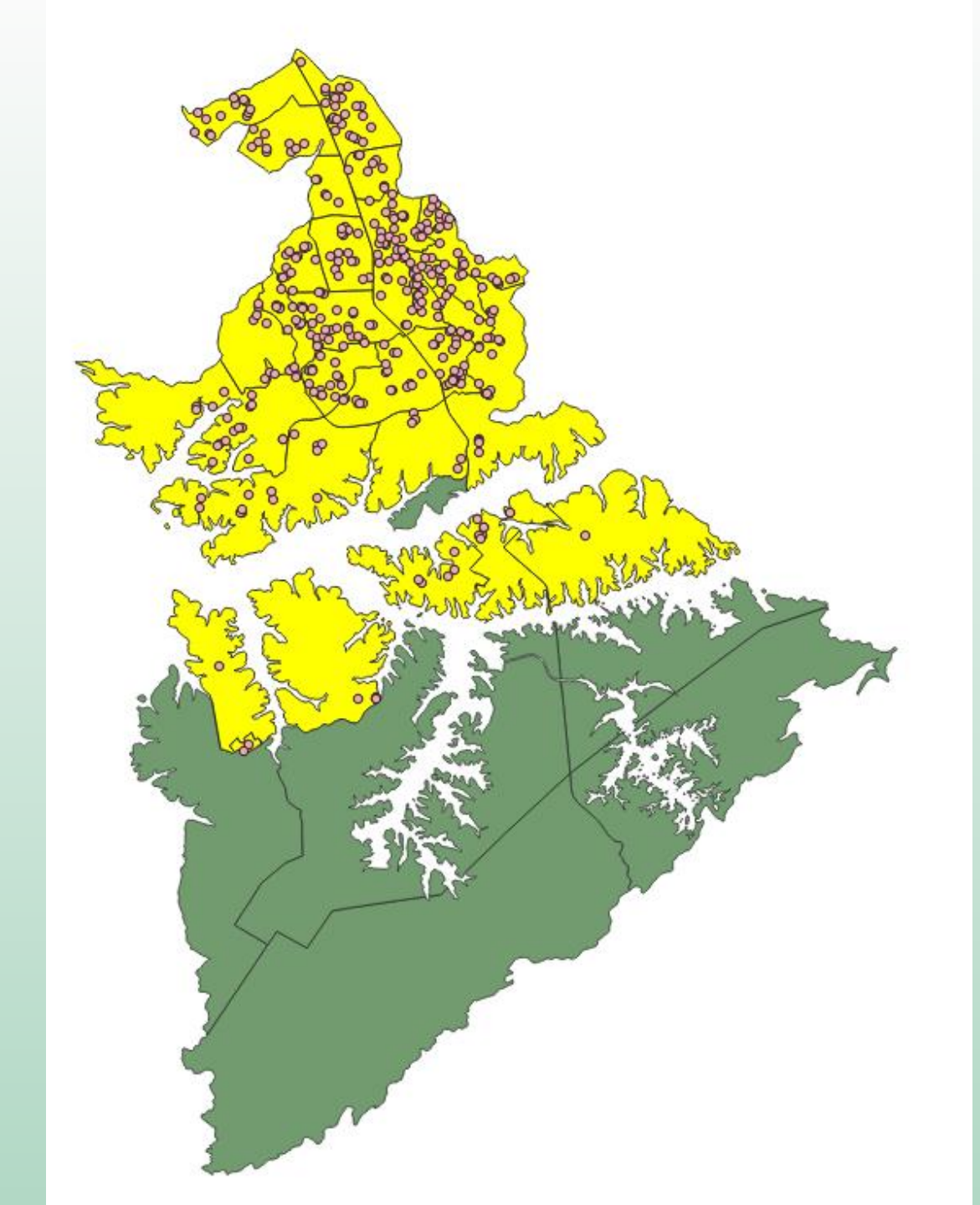

| Cria                                                      | ando                          | ) um                     | Ν            | ovo          |      | Shapefile                                         |
|-----------------------------------------------------------|-------------------------------|--------------------------|--------------|--------------|------|---------------------------------------------------|
| Cam                                                       | ada > No                      | ova cama                 | da >         | Shape        | efil | e ou Ctrl + Shift + N                             |
| 🔇 Nova camad                                              | da shapefile                  |                          |              | ×            |      |                                                   |
| Nome do arquivo<br>Codificação de ar<br>Tipo de geometria | rquivo UTF-8                  |                          |              | ····         | /    | Tipo: Ponto, Linha ou<br>Polígono                 |
| Dimensões adicio                                          | nais  Nenhum EPSG:4326 - V    | ○ Z (+ valores<br>WGS 84 | M) () v      | valores M    |      | Sistema de Referência                             |
| Nome                                                      |                               |                          |              |              |      | <b>.</b>                                          |
| Тіро                                                      | <sup>abc</sup> Texto (string) |                          |              | ~            |      | Atributos a serem                                 |
| Comprimento                                               | 80                            | Precisão                 | licionar car | npos à lista |      | incluidos                                         |
| Lista de Cam                                              | pos                           |                          |              |              |      |                                                   |
| Nome<br>id                                                | Tipo<br>Integer               | Comprimento<br>10        | Precisã      | io           |      | Nomear o novo arquivo<br>salvar no local desejado |
|                                                           |                               |                          | Remov        | ver Campo    |      |                                                   |
|                                                           |                               | OK Ca                    | ncelar       | Aiuda        |      |                                                   |

D

0

0

V

## Editando o novo shapefile

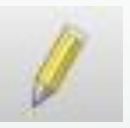

- Camada Configurações Complementos Vetor Raster Gerenciador de fonte de dados #L Criar nova camada Adicionar camada Incorporar camadas e grupos... Adicionar a partir de arquivo de definição de camada... Copiar Estilo Colar Estilo Copiar camada Colar camada/grupo Abrir tabela de atributos Alternar edição Salvar edições na camada // Edições atuais Salvar como... Salvar como arquivo de definição de camada... Remover camada/grupo #D Duplicar camada(s) Definir a escala de visibilidade da(s) camada(s) Definir SRC da(s) Camada(s) 0%C Definir o SRC do projeto a partir da camada Layer Properties... 第F Filtrar... Rotular Mostrar na visão geral
- 👓 Mostrar tudo na visão geral
- Ocultar tudo da visão geral

- 1. Adicionar feição 😪
- 2. Desenhar e clicar com o botão direito para finalizar
- 3. Preencher atributos

|            | 1 Street          | 100 |           | 1 States     |        |       | 12.8          |
|------------|-------------------|-----|-----------|--------------|--------|-------|---------------|
|            |                   |     | teste -   | Atributos da | feição |       |               |
| and in the |                   |     |           |              |        |       |               |
|            |                   |     |           |              |        |       |               |
|            | id                | 1   |           |              |        |       |               |
|            |                   |     |           |              |        |       |               |
|            |                   |     |           |              |        |       | -             |
|            |                   |     |           |              |        |       | 5             |
| 310        |                   |     |           |              |        |       |               |
|            |                   |     |           |              |        |       | 2             |
|            |                   |     |           |              |        |       |               |
|            |                   |     |           |              |        |       |               |
| 11         |                   |     |           |              |        |       | 6             |
|            |                   |     |           |              |        |       |               |
|            |                   |     |           |              |        |       |               |
|            |                   |     |           |              |        |       | -             |
|            |                   |     |           |              |        |       |               |
|            |                   |     |           |              |        |       |               |
|            |                   |     |           |              | 0      |       |               |
| A Vinner   |                   |     |           |              | Cancel |       | ĸ             |
|            | and in the second | 154 | 18 Martin | 1237 1       |        | and a | A Contraction |

### Editando o novo shapefile

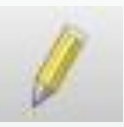

| Camada                      | Configurações        | Complementos       | Vetor   | Raste |
|-----------------------------|----------------------|--------------------|---------|-------|
| 🧖 Gere                      | nciador de fonte     | de dados           |         | ۶L    |
| Criar no                    | va camada            |                    |         | •     |
| Adicion                     | ar camada            |                    |         | •     |
| Incorpo                     | rar camadas e gru    | Jpos               |         |       |
| Adicion                     | ar a partir de arqu  | ivo de definição d | e camad | a     |
| Copi                        | ar Estilo            |                    |         |       |
| Cola                        | r Estílo             |                    |         |       |
| 👩 Copi                      | ar camada            |                    |         |       |
| Cola                        | r camada/grupo       |                    |         |       |
| Abrir                       | tabela de atribut    | 05                 |         | F     |
| 🖊 🖊 Alter                   | mar edição           |                    |         |       |
| - Salva                     | ar edições na cam    | ada                |         |       |
| // Ediçi                    | ões atuais           |                    |         | •     |
| Salvar o                    | omo                  |                    |         |       |
| Salvar o                    | como arquivo de d    | efinição de camad  | la      |       |
| G Remover camada/grupo      |                      |                    |         | #D    |
| 🖵 Dupi                      | icar camada(s)       |                    |         |       |
| Definir a                   | a escala de visibili | dade da(s) camad   | a(s)    |       |
| Definir SRC da(s) Camada(s) |                      |                    |         | 0×C   |
| Definir                     | o SRC do projeto a   | a partir da camada | l.      |       |
| Layer P                     | roperties            |                    |         |       |
| Filtrar                     |                      |                    |         | 將F    |
| = Rotu                      | lar                  |                    |         |       |
| 00 Most                     | trar na visão geral  |                    |         |       |

👓 Mostrar tudo na visão geral

Ocultar tudo da visão geral

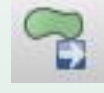

Mover feição

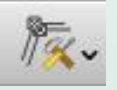

Editar nós

Selecionar feição

Ô

Excluir selecionado

×

Cortar feição

Ð

Copiar feição

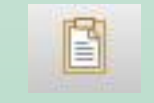

Colar feição

Salvar a edição

## Ferramentas de Seleção

- 둴 Selecionar Feições por Valor...
- Selecionar Feições pela Expressão...
- Selecionar todas as feições
- 📐 Inverter seleção da feição

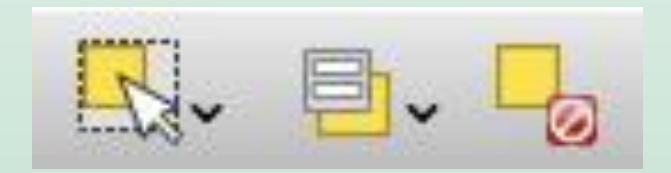

- Selecionar feição
- Selecionar por atributos
- Desfazer seleção

🔣 Feição(s)

- 🍕 Feições através de polígono
- 🎘 Feições através de traço livre
- 🚯 Feições através de raio

### Digitalização Avançada

View > Toolbars > Advanced Digitizing Toolbar

(Exibir > Barra de Ferramentas > Digitalização Avançada)

- Habilitar ferramentas de digitalização avançada
- Mover feições
- Rotacionar
- Simplificar (generalização)
- Adicionar anel (buraco)
- Adicionar parte
- Preencher anel
- Recortar ou Adicionar "pedaços": *de dentro pra fora adiciona e de fora pra dentro recorta*

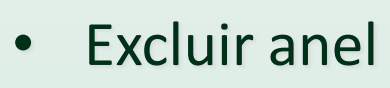

- Excluir parte
- Remodelar feição
- "Offset" (apenas para linhas)
- Reverse line
- Cortar feições (Split)
- Dividir partes
- Mesclar feições (Merge)
- Mesclar atributos das feições selecionadas
- Rotacionar símbolos pontuais

### Mais ferramentas de digitalização...

#### Instalar Plugin "Digitizing Tools".

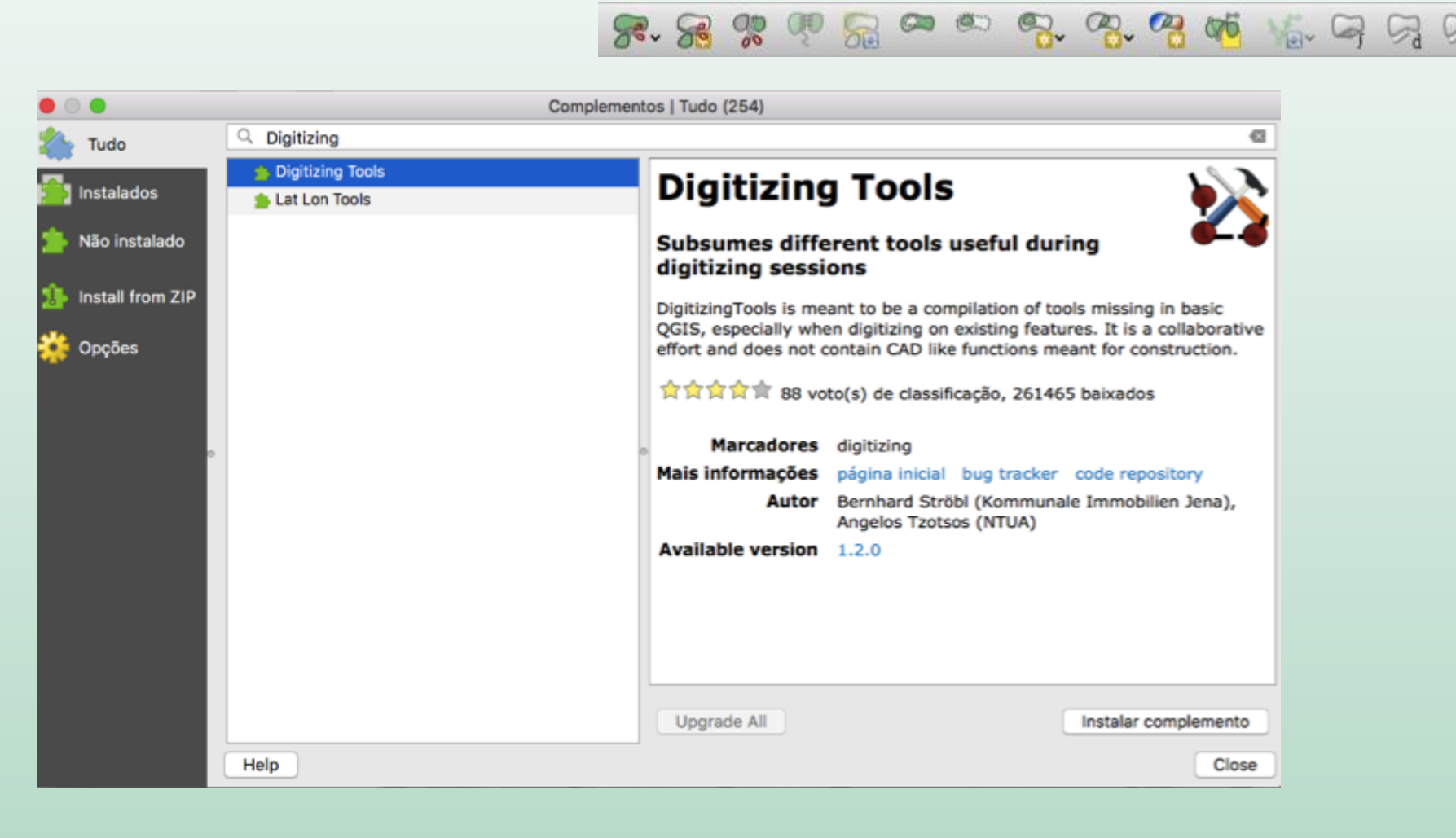

# Digitalização

Utilizando imagens como referência (plugin "QuickMapServices"), crie um shapefile com dados sobre as edificações de uma determinada área da cidade.

Inclua atributos como uso e número de pavimentos.

# Ferramentas de Medida

### Medir linhas, áreas e ângulos

Barra de ferramenta (Toolbar): Atributos

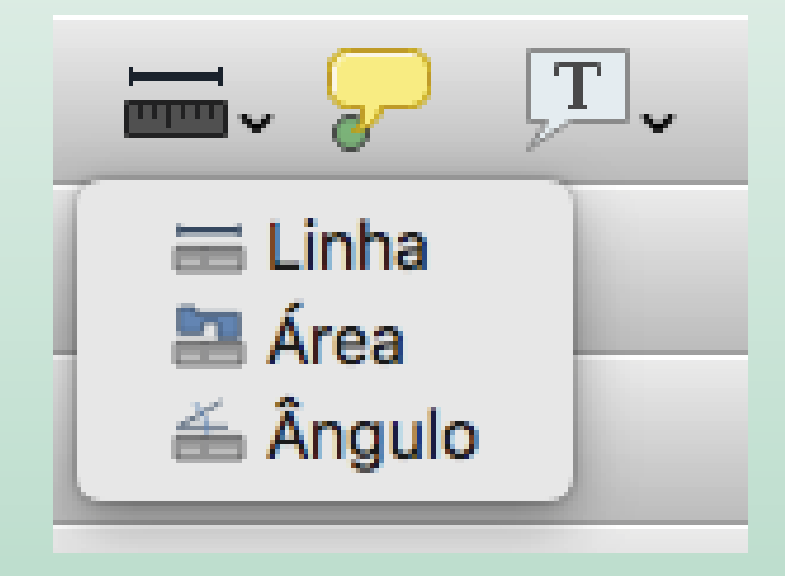

## Exercício 01 partes 01 e 02 (completo)

Para entregar no Moodle na forma de relatório (apresente os resultados com "print screen"):

- 1. Importação de dados
  - 1.1 Importar os seguintes arquivos vetoriais (shapefiles):
    - Bairros
    - Setores Censitários
    - Equipamentos de Saúde e Educação
  - 1.2 Importar os seguintes arquivos raster/matriciais (.tiff):
    - Ortofotos
  - 1.3 Importar a seguinte tabela (.csv):
    - Basico\_SBC
- 2. Unir o shapefile "Setores" à tabela "Basico\_SBC" (Comando "Join")
- 3. Utilizando o plugin "QuickMapServices", visualizar os equipamentos de saúde ou educação sobre uma imagem

4. Representação Temática: Representar a população dos setores censitários - variável Voo2 (5 intervalos: quantis)

## Exercício 01 partes 01 e 02 (completo)

5. Manipulação de Tabelas: Calcular densidade populacional dos setores censitários

5.1 Calcular a área dos setores (Variável "Area")

5.2 Criar nova coluna com densidade:

Dens\_m2 = Voo2/Area

#### 6. Consulta por Atributos:

6.1 Importar malha de setores censitários de São
Paulo (dado original do IBGE): 35SEE250GC\_SIR.shp
6.2 Selecionar apenas os setores de uma área de
interesse (exemplo: São Bernardo do Campo)
6.3 Exportar os setores selecionados (Save As...)

## Exercício 01 partes 01 e 02 (completo)

7. Consulta Espacial: Selecionar setores de SBC que contenham equipamentos de educação

8. Criação/Edição de Arquivo Vetorial: Utilizando imagens como referência (plugin "QuickMapServices"), crie um shapefile com dados sobre as edificações de uma determinada área da cidade. Inclua atributos como uso e número de pavimentos.